## Väljaande reserveerimine raamatukogu kindlast osakonnast

Kui olete e-kataloogi sisse loginud ja leidnud sobiva raamatu (või muu väljaande), mida soovite reserveerida või järjekorda panna, klikkige esmalt **"Reserveeri"** ja seejärel **raamatukogu nimel** või **"+"** märgil selle ees

|                                                                                                    |                               | TEAMKUKATALOOG      | ARTINLIKATALOOG         | RAAMATUK              | oguto           | LUGEJA               |        |
|----------------------------------------------------------------------------------------------------|-------------------------------|---------------------|-------------------------|-----------------------|-----------------|----------------------|--------|
|                                                                                                    | EI EN HU                      | Otsing Pélejalik    | otsing Autorid Mär      | ksönad Sarjad         | Edetabelid      |                      |        |
| Urraim                                                                                                    | Seen Diant Mobiled            | TÜCE 28 GARAN       | Tõde ja õiç             | jus. (roma            | an] / 1.        | . [osa] :            |        |
|                                                                                                    | Reamatukogud meakonniti       | UDK:                | 821.511.113-3 est       |                       |                 |                      |        |
| TEAMKUKATALOOG ARTIKUKATALOOG RAAMATUKOGUD                                                                       | Kontaktandmed, lahtiolekuajad | Autor:              | Temmsere A.H. or        | read_ 1878-1940       |                 |                      |        |
|                                                                                                    | Harkman                       | Peakiri             | Tõde ja õigus, 1 (osa   | d : fromaanl / A H T  | Terrersaare : I | Illustreerinud H Fel | mal    |
| Teavioud  Activit                                                                                                | Teller                        | the sectors of      | Totion   Each Billion   | Constant These (Toris | on : Objectut   | provident and the co | end)   |
| The is Since                                                                                                    | La Marine                     | Kalablaum           | ACT THE ALL ROOM        | appende, save (see    | in . Gradenay   |                      |        |
|                                                                                                    | CO-VYOTINA                    | expension.          | 000, [3] M., 11, M., M. |                       |                 |                      |        |
| Utsi                                                                                                    | Laanemaa                      | Markused:           | Kaanel autor markins    | 358                   |                 |                      |        |
|                                                                                                    | Laane-Vrumaa                  |                     | Sisaidab bibliograana   | 1                     |                 |                      |        |
| Hea lugejat                                                                                                    | Pantumaa                      | Marksönad:          | 0055                    |                       |                 |                      |        |
| URRAM on Kultuuriministeeriumi, Vaata Maaima SA ja Urania COM OÜ koostöös loodud veebipõhine süsteem, mille      | Raplamaa                      |                     | ilukirşandus.           |                       |                 |                      |        |
| abi on võimalik kasutada paljude Eesti naamatukopude teenuseid ka Interneti teel. Loodame, et see muudab näiteks | Tartumea                      |                     | romaanid                |                       |                 |                      |        |
| soovitud raamatute otsimise ning broneerimise raamatukogudiest oluliselt mugavarnaks.                            | Vijendinaa<br>Põivamaa        | Talendandmed:       | Eelma, Herald, 1934-    | , ilusteerija         |                 |                      |        |
| Aasta top                                                                                                    |                               | Tutvustus Marc Leid | unus Reserveen          |                       |                 |                      |        |
|                                                                                                    |                               |                     |                         |                       |                 |                      |        |
|                                                                                                    |                               | Osakond             |                         | Eksemplare            | Kohal           | Tegevus              |        |
|                                                                                                    |                               | Parnu Keskrat       | matakogu                | 6                     | 6               | Reserveeti esimen    | e vaba |
|                                                                                                    |                               |                     |                         |                       |                 |                      |        |

Seejärel avaneb teile raamatukogus olevate eksemplaride nimekiri

| stus | Marc Leidumus Reserveeri |            |       |                         |
|------|--------------------------|------------|-------|-------------------------|
| Osa  | akond                    | Eksemplare | Kohal | Tegevus                 |
|      | Pärnu Keskraamatukogu    | 6          | 6     | Reserveeri esimene vaba |
|      | Ilukirjanduse osakond    |            | Kohal | Reserveeri              |
|      | Ilukirjanduse osakond    |            | Kohal | Reserveeri              |
|      | Ilukirjanduse osakond    |            | Kohal | Reserveeri              |
|      | Ilukirjanduse osakond    |            | Kohal | Reserveeri              |
|      | Ranna                    |            | Kohal | Reserveeri              |
|      | Banna                    |            | Kohal | Reserveeri              |

Nüüd klikkige sõnal "Reserveeri" selle eksemplari taga, mis kuulub osakonnale, kust te raamatut saada soovite. Antud juhul valisime Ranna eksemplari. Eksemplari kohale peaks ilmuma kiri: **Järjekorda lisamine õnnestus** 

|                         | Reserveering õnnestus. | Reserveer | ingud                   |
|-------------------------|------------------------|-----------|-------------------------|
| Osakond                 | Eksemplare             | Kohal     | Tegevus                 |
| 😑 Pärnu Keskraamatukogu | 6                      | 6         | Reserveeri esimene vaba |
| Ilukirjanduse osakond   | Ko                     | hal       | Reserveeri              |
| Ilukirjanduse osakond   | Ko                     | hal       | Reserveeri              |
| Ilukirjanduse osakond   | Ko                     | hal       | Reserveeri              |
| Ilukirjanduse osakond   | Ko                     | hal       | Reserveeri              |
| Ranna                   | Ko                     | hal       | Reserveeri              |
| Ranna                   | Ko                     | hal       | Reserveeri              |

Kui klikite lahti "Järjekorrad/Reserveeringud", siis näete seal osakonna nime, kuhu väljaande järjekorda panite

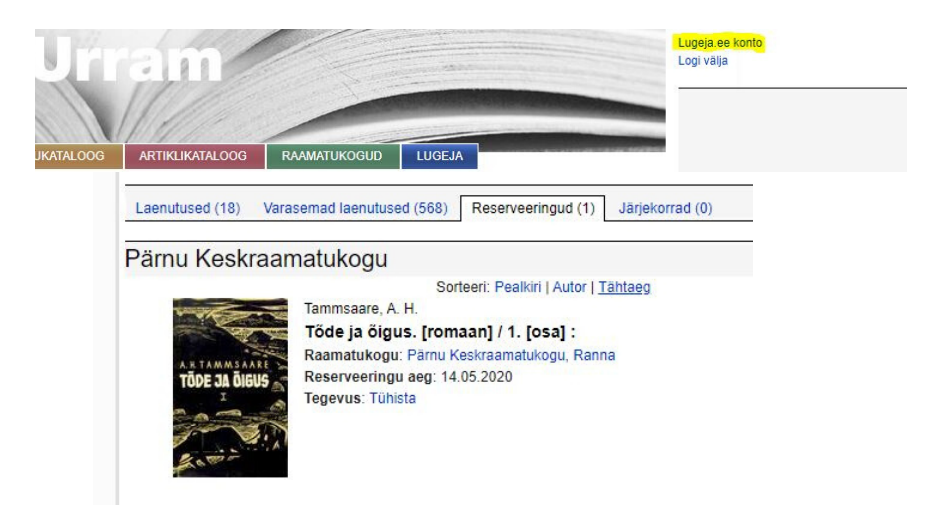